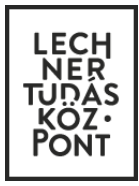

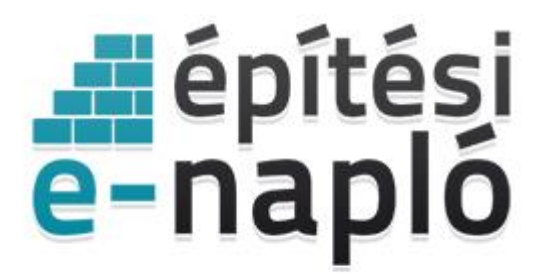

ELEKTRONIKUS ÉPÍTÉSI NAPLÓ ADMINISZTRÁCIÓS RENDSZER

# Egyszerű bejelentés az e-építési naplóban - lépésről lépésre 2016.07.01-től Építész tervezők és tervezői művezetők részére

Frissítve: 2016. november 24.

# Tartalom

| 1. | Belépés az e-építési napló alkalmazásba                                                 | 3   |
|----|-----------------------------------------------------------------------------------------|-----|
| 2. | Saját adatok rögzítése – építész tervező                                                | 4   |
| 3. | Egyszerű bejelentés kivitelezési dokumentumai – feltöltésük az építész tervező feladata | 5   |
| 4. | Eseti bejegyzés – tervezői művezetés – készenlétbe helyezést követően                   | . 7 |

A 155/2016 (VI. 13.) Kormányrendelet alapján – 2016 július 1-jétől – a jogszabály hatálya alá tartozó új lakóépület építésének egyszerű bejelentését az elektronikus építési napló alkalmazásban a kivitelezés megkezdése előtt kell megtenni. Elegendő időt kell szánni a készenlétbe helyezés megrendelésére, mert a rendszerhasználati díj beérkezése 2-3 munkanapot vesz igénybe. A rendszerhasználati díj beérkezésekor kerül készenléti állapotba az e-napló.

Az építési tevékenység a készenlétbe helyezést követően, a jogszabályban meghatározott 15 nap eltelte után kezdhető meg.

Ez a leírás csupán a tervezői feladatok elvégzéséhez nyújt segítséget a **tervező számára**, a további teendőket az "Eépítési napló vezetése – alaplépések" című segédlet tartalmazza.

Az építtetők számára az "Egyszerű bejelentés az e-építési naplóban – lépésről lépésre Építtetők és meghatalmazottak részére" című dokumentum nyújt segítséget az egyszerű bejelentés benyújtásához.

Hasznos információk az alkalmazás használatáról:

- A kötelezően kitöltendő adatok \* jellel vannak jelölve, és/vagy az adatmező mellett tájékoztató szöveg olvasható.
- Ha legördülő menüből kell kiválasztani a kívánt adatot, akkor ezt a szövegdoboz jobb végén nyíl, vagy tájékoztató szöveg jelzi. A mezőre kattintva lenyílik a teljes menü, de elkezdheti beírni a kívánt szöveget és ekkor a legördülő menüben csak a beírt betűkkel kezdődő tartalmak jelennek meg.
- **Minden beírt adatot menteni kell**, melyet az oldal alján látható zöld színű "Mentés" gombbal lehet megtenni. Amennyiben a képernyőbeállítás miatt a gomb nem lenne látható, gördítse lejjebb az adott oldalt.
- Minden sikeres mentésről visszaigazoló üzenetet küld a rendszer, amit a **"Rendben" gombbal mindig el kell** fogadni. Ez a jóváhagyás garantálja, hogy a szerveren valóban rögzítésre került az adat.

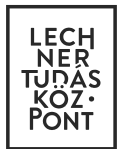

# 1. Belépés az e-építési napló alkalmazásba

Az alkalmazás az Építésügyi portálon érhető el: www.e-epites.hu

| Image: Second second second | a |
|----------------------------------------------------------------------------------------------------|---|
| FÖOLDAL JOGSZABÁLYOK HATÓSÁG KERESŐ HÍREK TUDÁSTÁR ~ TERVPÁLYÁZATOK DOKUMENTÁCIÓS KÖZPONT OPENDATA<br>ORSZÁGOS ÉPÍTÉSÜGYI NYILVÁNTARTÁS                                                                                                    |   |
| ORSZÁGOS ÉPÍTÉSÜGYI NYILVÁNTARTÁS                                                                                                    |   |
|                                                                                                    |   |
| ÉTDR →                                                                                                    | ] |
| KERESÉS HELYRAJZI SZÁM SZERINT →     E-STATISZTIKA     →     KAMARAI NÉVJEGYZÉKEK     →                                                                                                    | 1 |
|                                                                                                    |   |

LAKOSSÁG oldalon az E-ÉPÍTÉSI NAPLÓ gombra kattintva a legördülő menüből az e-építési naplót kell választani.

| ps://www. <b>e-epites.hu</b> /e-naplo                                                                                       |                                                                                                    |                                                                                             |                                                               | C                                               | Q, Keresés                                |                                      |                 | ☆自            |
|----------------------------------------------------------------------------------------------------|----------------------------------------------------------------------------------------------------|---------------------------------------------------------------------------------------------|---------------------------------------------------------------|-------------------------------------------------|-------------------------------------------|--------------------------------------|-----------------|---------------|
| MINISZTERELNÖKSÉG                                                                                                    | LAKOSSÁG                                                                                                    | Hatóságok                                                                                   | KÖZMÜVEK                                                      |                                                 | hibabeje                                  | elentés: helpdesk@e<br>KAPCSOLAT     | -epites.hu<br>Q |               |
| FÖOLDAL JOGSZABÁLYOK                                                                                                    | HATÓSÁG KERESŐ H                                                                                                    | IÍREK TUDÁSTÁ                                                                               | R ~ TERVPÁLYÁZA                                               | TOK DOKUMEN                                     | ITÁCIÓS KÖZPOI                            | NT OPENDATA                          | <b>x</b>        |               |
| LAKOSSÁG NYITÓLAP > E-NAPLÓ                                                                                                 |                                                                                                    |                                                                                             |                                                               |                                                 |                                           |                                      |                 |               |
|                                                                                                    |                                                                                                    | KIVITELEZÉS                                                                                 | / E-ÉPÍTÉSI NAPLÓ                                             |                                                 |                                           |                                      |                 |               |
| Válass                                                                                                    | za ki a legördülő listából a m                                                                                                    | negfelelő e-építési n                                                                       | apló alkalmazást! A belépé                                    | s feltétele Ügyfélkar                           | ous regisztráció.                         |                                      |                 |               |
|                                                                                                    | - Válasszon -                                                                                                    |                                                                                             |                                                               |                                                 | \$                                        |                                      |                 |               |
|                                                                                                    | <ul> <li>Válasszon -</li> <li>Általános építmények elekt</li> </ul>                                                                        | tronikus építési nank                                                                       | bia.                                                          |                                                 |                                           |                                      |                 |               |
| E-ÉPÍTÉSI NAPLÓ HÍREI                                                                                                    | e-építési napló<br>Sajátos építmények elektro<br>víziközmű és vízgazdálkodási<br>a 320/2010. (XII. 27.) Korm<br>közlekedési építmények e-é | <b>mikus építési naplói</b><br>építmények e-építé<br>rendelet szerinti sa<br>pítési naplója | si naplója<br>látos építményfajták e-épí                      | tési naplója                                    |                                           |                                      |                 |               |
| E-ÉPÍTÉSI NAPLÓ MÁR MOBILON                                                                                                 | elektronikus hírközlési építm<br>az 53/2012. (III. 28.) Korm. r<br>a 112/2011. (VII. 4.) Korm. re                                          | nények e-épîtési nap<br>rendelet szerint a bá<br>endelet szerint az ato                     | lója<br>nyafelügyelet hatásköréb<br>menergia-felügyeleti szer | e tartozó egyes sajáto<br>v hatáskörébe tartozó | s épîtmények e-épî<br>5 nem sajátos építm | tési naplója<br>nények e-építési nap | olója           |               |
| 2016.05.20.                                                                                                    | a 118/2011. (VII. 11.) és a 155/<br>Bemutató alkalmazások                                                                                  | /2014. (VI.30.) Korm                                                                        | . rendeletek szerint az ato                                   | menergia-felügyeleti                            | szerv hatáskörébe                         | tartozó sajátos épít                 | mények e-ép     | oîtési naplój |
| Már letölthető az elektronikus építési<br>vihetnek fel napi jelentéseket és eseti<br>nvomon követhetik az építkezés fázisai | e-építési napló (demó)<br>közlekedési építmények e-é<br><b>Tudásteszt</b>                                                                  | pítési naplója (demó)                                                                       | 1                                                             |                                                 |                                           |                                      |                 |               |

Ügyfélkapus azonosítás után (felhasználónév és jelszó megadásával) beléphet az alkalmazásba.

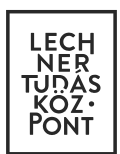

# 2. Saját adatok rögzítése – építész tervező

A belépést követően az e-építési napló alkalmazás főoldalát látja.

2.1. Az első belépéskor töltse ki "Saját adatok" alatti mezőket. Amíg ez nem történik meg, addig nem tudja használni az alkalmazást és meghívni sem fogják tudni azokba az e-naplókba, melyekbe fel kell töltenie a terveket.

Kérjük, a leggyakrabban használt e-mail címét adja meg!

#### 2.2. A "Kamarai adatok" megadása az építész tervezők számára kötelező.

Többféle jogosultság esetén több névjegyzéki szám is rögzíthető.

Az egyszerű bejelentéshez kapcsolódó napló készenlétbe helyezése során **az építtető vagy meghatalmazottja** számára, Önnek mint tervezőnek – előzetesen át kell adnia a NÜJ számát és kamarai adatait ahhoz, hogy az építtető majd meg tudja hívni a naplóba, és Ön el tudja végezni a kivitelezési tervdokumentáció munkarészeinek feltöltését. A tervező NÜJ számát és kamarai azonosítóját a tervezői művezetői szerződésben is rögzíteni szükséges!

| e ingrow                          | Készenlétbe helyezések Visszaigazolások 0                                                       |
|-----------------------------------|-------------------------------------------------------------------------------------------------|
| Személyes profil Kamarai adatok   | Képviselt cégek Kapott számlák                                                                  |
| i Kattintson a táblázi            | at adott sorára a kamarák részletes adatainak megtekintéséhez, szerkesztéséhez vagy törléséhez! |
| kamarai névjegyzékiszám felvitele |                                                                                                 |
|                                   |                                                                                                 |
|                                   |                                                                                                 |
| Személyes profil Kam              | arai adatok 💉 Képviselt cégek Kapott számlák                                                    |
|                                   |                                                                                                 |
| i Kére                            | m adja meg a kamarai névjegyzéki adatait!                                                       |
| Kamara*                           | kamara                                                                                          |
| Naillaia                          |                                                                                                 |
|                                   |                                                                                                 |
| Névjegyzéki szám*                 | névjegyzéki szám                                                                                |
| Névjegyzéki szám*                 | névjegyzéki szám                                                                                |
| Névjegyzéki szám*<br>Megjegyzés   | névjegyzéki szám<br>megjegyzés                                                                  |
| Névjegyzéki szám*<br>Megjegyzés   | névjegyzéki szám<br>megjegyzés                                                                  |
| Névjegyzéki szám*<br>Megjegyzés   | névjegyzéki szám<br>megjegyzés<br>✔ Mentés                                                      |
| Névjegyzéki szám*<br>Megjegyzés   | névjegyzéki szám<br>megjegyzés                                                                  |

2.3. A "Képviselt cégek" menüpontot a tervezőnek akkor kell kitölteni, ha valamely jogi személyiség képviseleté-

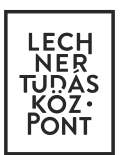

ben végzi a tervezést.

### 3. Egyszerű bejelentés kivitelezési dukumentumai – feltöltésük az építész tervező feladata

Amikor a napló alapadatoknál az építtető vagy meghatalmazottja által megadásra kerül az építész tervező NÜJ száma és a kamarai adatai, akkor – ha a tervező belép az e-építési napló alkalmazásba, a "Készenlétbe helyezé-sek" lapon megtalálja a rendszer által automatikusan megjelenített, "Előkészítés" állapotú naplót/kat.

A megjelenített naplók közül (amennyiben több van) keresse ki azt, amelyikbe fel kell töltenie a kivitelezési dokumentáció jogszabály szerinti kötelező munkarészeit. A kiválasztott napló sorára kattintva fér hozzá a napló szerkesztéséhez. Mielőtt megkezdené a dokumentumok feltöltését, nézze át az E-napló alapadatokat, s ha valami hibát észlel, jelezze az építtőnek.

Az **"Egyszerű bejelentés kivitelezési dokumentumai"** felirat alatt található a **"Kötelező dokumentáció felvitele"** felirat, melyre kattintva megjelenik az "Egyszerű bejelentés kivitelezési dokumentumai" táblázat.

|                                                                                                    | tervező az esetleges változás jelentéseket is itt                                                                                                    | tudja feltölteni.                                                                                                    |                                                                                                    |                                                                         |  |
|----------------------------------------------------------------------------------------------------|----------------------------------------------------------------------------------------------------|----------------------------------------------------------------------------------------------------|----------------------------------------------------------------------------------------------------|-------------------------------------------------------------------------|--|
| Kötelező dokumentációk felvitele                                                                                                    |                                                                                                    |                                                                                                    |                                                                                                    |                                                                         |  |
|                                                                                                    | # Típus Változás                                                                                                    | Megnevezés                                                                                                    | Dátum                                                                                                    | Li I                                                                    |  |
|                                                                                                    |                                                                                                    | Nincs rögzített adat                                                                                                    |                                                                                                    |                                                                         |  |
|                                                                                                    |                                                                                                    |                                                                                                    |                                                                                                    |                                                                         |  |
|                                                                                                    |                                                                                                    |                                                                                                    |                                                                                                    |                                                                         |  |
|                                                                                                    |                                                                                                    |                                                                                                    |                                                                                                    |                                                                         |  |
|                                                                                                    |                                                                                                    |                                                                                                    |                                                                                                    |                                                                         |  |
|                                                                                                    |                                                                                                    |                                                                                                    |                                                                                                    |                                                                         |  |
|                                                                                                    |                                                                                                    |                                                                                                    |                                                                                                    |                                                                         |  |
|                                                                                                    |                                                                                                    |                                                                                                    |                                                                                                    |                                                                         |  |
|                                                                                                    |                                                                                                    |                                                                                                    |                                                                                                    |                                                                         |  |
|                                                                                                    |                                                                                                    |                                                                                                    |                                                                                                    |                                                                         |  |
|                                                                                                    |                                                                                                    |                                                                                                    |                                                                                                    |                                                                         |  |
|                                                                                                    | and the second second                                                                                                    |                                                                                                    |                                                                                                    |                                                                         |  |
| Keszenletbe helyezes ad                                                                                                    | latai Nyomtatas, letöltés                                                                                                    |                                                                                                    |                                                                                                    |                                                                         |  |
|                                                                                                    |                                                                                                    |                                                                                                    |                                                                                                    |                                                                         |  |
|                                                                                                    |                                                                                                    |                                                                                                    |                                                                                                    |                                                                         |  |
| Első házam Budán: 1111 Budapest<br>A készenlétbe h<br>A feltöltéshez katints<br>Változás felvítelhez k                                                                                                    | 11. ker. HRSZ-31 (Építtető Vera - 574829618<br>elyezés megrendelése elött, az összes típ<br>son a megfelelő melléklet típusra!<br>attintson a megfelelő típussal egy sorban                                                                                                    | )<br>usból legalább egy mellékle<br>található 'változás felvítel' sz                                                                                                    | t feltöltése kötelező!<br>övegre!                                                                                                    |                                                                         |  |
| Első házam Budán: 1111 Budapest                                                                                                    | 11. ker. HRSZ-31 (Építtető Vera - 574829618<br>elyezés megrendelése elött, az összes típ<br>son a megfelelő melléklet típusra!<br>attintson a megfelelő típussal egy sorban<br>zési dokumentumai                                                                                                    | i)<br>usból legalább egy mellékle<br>található 'változás felvitel' sz                                                                                                    | t feltöltése kötelező!<br>jövegre!                                                                                                    |                                                                         |  |
| Első házam Budán: 1111 Budapest<br>A készenlétbe h<br>A feltöltéshez kattints<br>Változás felvítelhez k<br>Sgyszerű bejelentés kivitele                                                                                                    | 11. ker. HRSZ-31 (Építtető Vera - 574829618<br>elyezés megrendelése előtt, az összes típ<br>son a megfelelő melléklet típusral<br>attintson a megfelelő típussal egy sorban<br>zési dokumentumai<br>unkarész típus (felvitel)                                                                                                    | i)<br>usból legalább egy mellékle<br>található 'változás felvitel' sz<br>Változ                                                                                                    | t feltöltése kötelező!<br>övegre!<br>tás Eddig felvitt                                                                                                    | Állapot                                                                 |  |
| Első házam Budán: 1111 Budapest<br>A készenlétbe h<br>A feltöltéshez katlints<br>Változás felvítelhez k<br>sgyszerű bejelentés kivitele<br>Mu<br>alá                                                                                                    | 11. ker. HRSZ-31 (Építtető Vera - 574829618<br>elyezés megrendelése előtt, az összes típ<br>son a megfelelő melléklet típusra1<br>attintson a megfelelő típussal egy sorban<br>zési dokumentumai<br>unkarész típus (felvitel)<br>iíró lap tervjegyzékkel                                                                                                    | i)<br>usból legalább egy mellékle<br>található 'változás felvitel' sz<br>Változ<br>-                                                                                                    | t feltöltése kötelező!<br>övegre!<br>tás Eddig felvitt<br>0 db. melléklet                                                                                                    | Állapot<br>üres                                                         |  |
| Első házam Budán: 1111 Budapest A készenlétbe h A feltöltéshez kattints Változás felvítelnez k  Egyszerű bejelentés kivitele  Mu alé eltu                                                                                                    | 11. ker. HRSZ-31 (Építtető Vera - 574829618<br>elyezés megrendelése elött, az összes típ<br>son a megfelelő melléklet típusral<br>attintson a megfelelő típussal egy sorban<br>zési dokumentumai<br>unkarész típus (felvitel)<br>úró lap tervjegyzékkel<br>érő szintek alaprajzal                                                                                                    | i)<br>usból legalább egy mellékie<br>található 'változás felvitel' sz<br>Változ<br>-<br>-                                                                                                    | t feltoltése kötelező!<br>övegre!<br>sás Eddig felvitt<br>0 db. melléklet<br>0 db. melléklet                                                                                                    | Állapot<br>üres<br>üres                                                 |  |
| Első házam Budán: 1111 Budapest A készenlétbe h A feltöltéshez katints Változás felvítelhez k  Egyszerű bejelentés kivitele  A delta delta de                                                                                                    | 11. ker. HRSZ-31 (Építtető Vera - 574829618<br>elyezés megrendelése elött, az összes típ<br>son a megfelelő melléklet típusral<br>attintson a megfelelő típussal egy sorban<br>zési dokumentumai<br>unkarész típus (felvitel)<br>író lap tervjegyzékkel<br>érő szintek alaprajzal<br>ület műszaki berendezéseinek rendszerter                                                                                         | i)<br>usból legatább egy mellékie<br>található 'változás felvitel' sz<br>Változ<br>-<br>-<br>-<br>rve -                                                                                                    | t feltoltése kötelező!<br>kövegre!<br>kás Eddig felvitt<br>0 db. melléklet<br>0 db. melléklet<br>0 db. melléklet                                                                                                    | Állapot<br>üres<br>üres<br>üres                                         |  |
| Első házam Budán: 1111 Budapest                                                                                                    | 11. ker. HRSZ-31 (Építtető Vera - 574829618<br>elyezés megrendelése elött, az összes típ<br>son a megfelelő melléklet típusral<br>attintson a megfelelő típussal egy sorban<br>zési dokumentumai<br>unkarész típus (felvitel)<br>író lap tervjegyzékkel<br>érő szintek alaprajzai<br>ület műszaki berendezéseinek rendszerter<br>tyszínrajz                                                                           | <ul> <li>b)</li> <li>usból legatább egy mellékle</li> <li>található 'változás felvitel' sz</li> <li>Változ</li> <li>-</li> <li>-</li> <li>-</li> <li>-</li> <li>-</li> <li>-</li> <li>-</li> <li>-</li> <li>-</li> <li>-</li> <li>-</li> <li>-</li> <li>-</li> <li>-</li> <li>-</li> </ul>                                                                                                    | t feltoltése kötelező!<br>kövegre!<br>tás Eddig felvitt<br>0 db. melléklet<br>0 db. melléklet<br>0 db. melléklet<br>0 db. melléklet                                                                                                    | Állapot<br>üres<br>üres<br>üres<br>üres                                 |  |
| Első házam Budán: 1111 Budapest A készenlétbe h<br>A feltöltéshez katimis<br>Változás felvítelhez k sgyszerű bejelentés kivitele alá eltipiete k he ho                                                                                                    | 11. ker. HRSZ-31 (Építtető Vera - 574829618<br>elyezés megrendelése elött, az összes típ<br>son a megfelelő melléklet típusrat<br>attintson a megfelelő típussal egy sorban<br>zési dokumentumai<br>unkarész típus (felvitel)<br>úró lap tervjegyzékkel<br>érő szintek alaprajzai<br>ület műszaki berendezéseinek rendszerter<br>tyszínrajz<br>miokzatok                                                              | <ul> <li>b)</li> <li>usbôl legalább egy mellékle</li> <li>található 'változás felvitel' sz</li> <li>Változ</li> <li>-</li> <li>-<td>t feltoltése kötelező!<br/>övegre!<br/>tás Eddig felvitt<br/>0 db. mellékiet<br/>0 db. mellékiet<br/>0 db. mellékiet<br/>0 db. mellékiet<br/>0 db. mellékiet</td><td>Állapot<br/>üres<br/>üres<br/>üres<br/>üres<br/>üres<br/>üres</td><td></td></li></ul> | t feltoltése kötelező!<br>övegre!<br>tás Eddig felvitt<br>0 db. mellékiet<br>0 db. mellékiet<br>0 db. mellékiet<br>0 db. mellékiet<br>0 db. mellékiet                                                                                            | Állapot<br>üres<br>üres<br>üres<br>üres<br>üres<br>üres                 |  |
| Első házam Budán: 1111 Budapest A készenlétbe h<br>A feltöltéshez katimis<br>Változás felvítelhez k sgyszerű bejelentés kivitele na alá elti ép he ho kitt                                                                                                    | 11. ker. HRSZ-31 (Építtető Vera - 574829618<br>elyezés megrendelése előtt, az összes típ<br>son a megfelelő melléklet típusrat<br>attintson a megfelelő típussal egy sorban<br>vzési dokumentumai<br>unkarész típus (felvitel)<br>úró lap tervjegyzékkel<br>érő szintek alaprajzai<br>ület műszaki berendezéseinek rendszerter<br>iyszínrajz<br>mlokzatok<br>űzési helyszínrajz.                                      | b)<br>usbôl legalább egy mellékle<br>található 'változás felvitel' sz<br>változá<br>-<br>-<br>-<br>-<br>-<br>-<br>-<br>-<br>-<br>-<br>-<br>-<br>-<br>-<br>-<br>-<br>-<br>-<br>-                                                                                                    | t feltöltése kötelező!<br>övegre!                                                                                                    | Állapot<br>üres<br>üres<br>üres<br>üres<br>üres<br>üres<br>üres         |  |
| Első házam Budán: 1111 Budapest A készenlétbe h<br>A feltöltéshez katints<br>Változás felvítelhez k Sgyszerű bejelentés kivitele Hundik elti he ho köp                                                                                                    | 11. ker. HRSZ-31 (Építtető Vera - 574829618<br>elyezés megrendelése előtt, az összes típ<br>son a megfelelő melléklet típusral<br>attintson a megfelelő típussal egy sorban<br>vzési dokumentumai<br>unkarész típus (felvitel)<br>úró lap tervjegyzékkel<br>érő színtek alaprajzal<br>ület műszaki berendezéseinek rendszerter<br>lyszínrajz<br>miokzatok<br>üzési helyszínrajz<br>ttszetek                           | b)<br>usból legalább egy mellékle<br>található 'változás felvitel' sz<br>változá<br>-<br>-<br>-<br>-<br>-<br>-<br>-<br>-<br>-<br>-<br>-<br>-<br>-<br>-<br>-<br>-<br>-<br>-<br>-                                                                                                    | t feltöltése kötelező!<br>övegre!<br>Éás Eddig felvitt<br>0 db. mellékiet<br>0 db. mellékiet<br>0 db. mellékiet<br>0 db. mellékiet<br>0 db. mellékiet<br>0 db. mellékiet<br>0 db. mellékiet                                                      | Állapot<br>üres<br>üres<br>üres<br>üres<br>üres<br>üres<br>üres<br>üres |  |
| Első házam Budán: 1111 Budapest A készenlétbe h<br>A feltöltéshez katints<br>Változás felvítelhez k Sgyszerű bejelentés kivitele Hunder Status kivitele he ho ho <p< td=""><td>ter. HRSZ-31 (Építtető Vera - 574829618 elyezés megrendelése előtt, az összes típ son a megfelelő melléklet típusral attintson a megfelelő típussal egy sorban szési dokumentumai unkarész típus (felvitel) iíró lap tervjegyzékkel érő szintek alaprajzal ület műszaki berendezéselnek rendszerter tyszínrajz mlokzatok üzési helyszínrajz tiszetek iszaki leírás</td><td>b)<br/>usból legalább egy mellékle<br/>található 'változás felvitel' sz<br/>változ<br/>-<br/>-<br/>-<br/>-<br/>-<br/>-<br/>-<br/>-<br/>-<br/>-<br/>-<br/>-<br/>-<br/>-<br/>-<br/>-<br/>-<br/>-<br/>-</td><td>t feltöltése kötelező!<br/>övegre!<br/>Eás Eddig felvitt<br/>0 db. mellékiet<br/>0 db. mellékiet<br/>0 db. mellékiet<br/>0 db. mellékiet<br/>0 db. mellékiet<br/>0 db. mellékiet<br/>0 db. mellékiet<br/>0 db. mellékiet<br/>0 db. mellékiet</td><td>Állapot<br/>üres<br/>üres<br/>üres<br/>üres<br/>üres<br/>üres<br/>üres<br/>üres</td><td></td></p<>                                                                                                    | ter. HRSZ-31 (Építtető Vera - 574829618 elyezés megrendelése előtt, az összes típ son a megfelelő melléklet típusral attintson a megfelelő típussal egy sorban szési dokumentumai unkarész típus (felvitel) iíró lap tervjegyzékkel érő szintek alaprajzal ület műszaki berendezéselnek rendszerter tyszínrajz mlokzatok üzési helyszínrajz tiszetek iszaki leírás                                                    | b)<br>usból legalább egy mellékle<br>található 'változás felvitel' sz<br>változ<br>-<br>-<br>-<br>-<br>-<br>-<br>-<br>-<br>-<br>-<br>-<br>-<br>-<br>-<br>-<br>-<br>-<br>-<br>-                                                                                                    | t feltöltése kötelező!<br>övegre!<br>Eás Eddig felvitt<br>0 db. mellékiet<br>0 db. mellékiet<br>0 db. mellékiet<br>0 db. mellékiet<br>0 db. mellékiet<br>0 db. mellékiet<br>0 db. mellékiet<br>0 db. mellékiet<br>0 db. mellékiet                | Állapot<br>üres<br>üres<br>üres<br>üres<br>üres<br>üres<br>üres<br>üres |  |
| Első házam Budán: 1111 Budapest A készenlétbe h<br>A feltöltéshez katints<br>Változás felvítelhez k Sigyszerű bejelentés kivitele Halá elti ép he ho kitt ne no ne no ne no ne ne <p< td=""><td>ter. HRSZ-31 (Építtető Vera - 574829618 elyezés megrendelése előtt, az összes típ son a megfelelő melléklet típusral attintson a megfelelő típussal egy sorban szési dokumentumai unkarész típus (felvitel) uiró lap tervjegyzékkel érő szintek alaprajzal ület műszaki berendezéselnek rendszerter lyszínrajz mlokzatok üzési helyszínrajz ttszetek iszaki leírás tőszerkezeti tervek</td><td>b)<br/>usból legalább egy mellékle<br/>található 'változás felvitel' sz<br/>változ<br/>-<br/>-<br/>-<br/>-<br/>-<br/>-<br/>-<br/>-<br/>-<br/>-<br/>-<br/>-<br/>-<br/>-<br/>-<br/>-<br/>-<br/>-<br/>-</td><td>t feltöltése kötelező!<br/>övegre!<br/>Eddig felvitt<br/>0 db. melléklet<br/>0 db. melléklet<br/>0 db. melléklet<br/>0 db. melléklet<br/>0 db. melléklet<br/>0 db. melléklet<br/>0 db. melléklet<br/>0 db. melléklet<br/>0 db. melléklet<br/>0 db. melléklet</td><td>Állapot<br/>üres<br/>üres<br/>üres<br/>üres<br/>üres<br/>üres<br/>üres<br/>üres</td><td></td></p<>                                                                                                    | ter. HRSZ-31 (Építtető Vera - 574829618 elyezés megrendelése előtt, az összes típ son a megfelelő melléklet típusral attintson a megfelelő típussal egy sorban szési dokumentumai unkarész típus (felvitel) uiró lap tervjegyzékkel érő szintek alaprajzal ület műszaki berendezéselnek rendszerter lyszínrajz mlokzatok üzési helyszínrajz ttszetek iszaki leírás tőszerkezeti tervek                                | b)<br>usból legalább egy mellékle<br>található 'változás felvitel' sz<br>változ<br>-<br>-<br>-<br>-<br>-<br>-<br>-<br>-<br>-<br>-<br>-<br>-<br>-<br>-<br>-<br>-<br>-<br>-<br>-                                                                                                    | t feltöltése kötelező!<br>övegre!<br>Eddig felvitt<br>0 db. melléklet<br>0 db. melléklet<br>0 db. melléklet<br>0 db. melléklet<br>0 db. melléklet<br>0 db. melléklet<br>0 db. melléklet<br>0 db. melléklet<br>0 db. melléklet<br>0 db. melléklet | Állapot<br>üres<br>üres<br>üres<br>üres<br>üres<br>üres<br>üres<br>üres |  |
| Első házam Budán: 1111 Budapest A készenlétbe h<br>A feltöltéshez katints<br>Változás felvítelhez k Egyszerű bejelentés kivitele Hunak Hunak H                                                                                                    | ter. HRSZ-31 (Építtető Vera - 574829618 elyezés megrendelése előtt, az összes típ son a megfelelő melléklet típusral attintson a megfelelő típussal egy sorban szési dokumentumai unkarész típus (felvitel) uiró lap tervjegyzékkel érő szintek alaprajzal ület műszaki berendezéselnek rendszerter tyszínrajz mlokzatok üzési helyszínrajz tszetek iszaki leírás tőszerkezeti tervek vezői költségvetési kiírás      | b)<br>usból legalább egy mellékle<br>található 'változás felvitel' sz<br>változ<br>-<br>-<br>-<br>-<br>-<br>-<br>-<br>-<br>-<br>-<br>-<br>-<br>-<br>-<br>-<br>-<br>-<br>-<br>-                                                                                                    | t feltöltése kötelező!<br>övegre!<br>Eddig felvitt<br>0 db. melléklet<br>0 db. melléklet<br>0 db. melléklet<br>0 db. melléklet<br>0 db. melléklet<br>0 db. melléklet<br>0 db. melléklet<br>0 db. melléklet<br>0 db. melléklet<br>0 db. melléklet | Állapot<br>üres<br>üres<br>üres<br>üres<br>üres<br>üres<br>üres<br>üres |  |
| Első házam Budán: 1111 Budapest A készenlétbe h<br>A feltöltéshez katints<br>Változás felvítelhez k Sgyszerű bejelentés kivitele Halá eltitele Mu alá eltitele he ho kittele ho kittele kittele kittele ho kittele kittele kittele ho kittele kittele <p< td=""><td>ter. HRSZ-31 (Építtető Vera - 574829618 elyezés megrendelése előtt, az összes típ son a megfelelő melléklet típusral attintson a megfelelő típussal egy sorban vzési dokumentumai unkarész tipus (felvitel) irő lap tervjegyzékkel érő színtek alaprajzal ület műszaki berendezéseinek rendszerter tyszínrajz mlokzatok izési helyszínrajz tszetek iszaki leírás töszerkezeti tervek vezői költségvetési kiírás iakép</td><td>b)<br/>usbôl legalább egy mellékle<br/>található 'változás felvitel' sz<br/><br/></td><td>t feltöltése kötelezől<br/>övegre!</td><td>Állapot<br/>üres<br/>üres<br/>üres<br/>üres<br/>üres<br/>üres<br/>üres<br/>üres</td><td></td></p<> | ter. HRSZ-31 (Építtető Vera - 574829618 elyezés megrendelése előtt, az összes típ son a megfelelő melléklet típusral attintson a megfelelő típussal egy sorban vzési dokumentumai unkarész tipus (felvitel) irő lap tervjegyzékkel érő színtek alaprajzal ület műszaki berendezéseinek rendszerter tyszínrajz mlokzatok izési helyszínrajz tszetek iszaki leírás töszerkezeti tervek vezői költségvetési kiírás iakép | b)<br>usbôl legalább egy mellékle<br>található 'változás felvitel' sz<br><br>                                                                                                    | t feltöltése kötelezől<br>övegre!                                                                                                    | Állapot<br>üres<br>üres<br>üres<br>üres<br>üres<br>üres<br>üres<br>üres |  |
| Elsö házam Budán: 1111 Budapest A készenlétbe h<br>A feltöltéshez katints<br>Változás felvítelhez k Egyszerű bejelentés kivitele Interpretentés kivitele Interpretentés kivitele Interpretentés kivitele Interpretentés kivitele Interpretentés kivitele Interpretentés Interpretentés Interp                                                                                                    | ter. HRSZ-31 (Építető Vera - 574829618 elyezés megrendelése előtt, az összes típ son a megfelelő melléklet típusral attintson a megfelelő típussal egy sorban zési dokumentumai unkarész típus (felvítel) irő lap tervjegyzékkel érő szintek alaprajzai ület műszaki berendezéseinek rendszerter tyszínrajz mlokzatok lzési helyszínrajz ttszetek iszaki leírás tószerkezeti tervek vezői költségvetési klírás akép   | b)<br>usból legatább egy mellékle<br>taláiható 'váitozás felvitel' sz<br>-<br>-<br>-<br>-<br>-<br>-<br>-<br>-<br>-<br>-<br>-<br>-<br>-<br>-<br>-<br>-<br>-<br>-<br>-                                                                                                    | t feltoltése kötelező!<br>kövegre!                                                                                                    | Állapot<br>üres<br>üres<br>üres<br>üres<br>üres<br>üres<br>üres<br>üres |  |

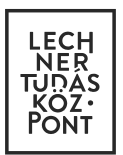

A 155/2016. (VI. 13.) Korm. rendelet 1. melléklete szerint az egyszerű bejelentéshez kötött építési tevékenységhez szükséges kivitelezési dokumentáció kötelező munkarészei:

- 1. Aláírólap tervjegyzékkel
- 2. Helyszínrajz
- 3. Kitűzési helyszínrajz
- 4. Utcakép
- 5. Eltérő szintek alaprajzai
- 6. Metszetek
- 7. Homlokzatok
- 8. Tartószerkezeti tervek
- 9. Épület műszaki berendezéseinek rendszerterve
- 10. Műszaki leírás
- 11. Tervezői költségvetési kiírás

A táblázat soraiban <u>a "Munkarész típus" alatti **szövegsorokra kattintva** nyílik meg a lehetőség a következő oldalon ("Készenlétbe helyezés adatai" felület) a 11 kötelező mellékletet feltöltésére. Minden mellékletnek a jogszabály által meghatározott **PDF/A formátumúnak** kell lennie! (Ezen a felületen kizárólag a napló alapadatoknál megadott építész tervező tölthet fel dokumentumokat, az építtető itt nem tud dokumentumokat feltölteni.)</u>

|                      | Tourapest Tr. Ken TKS2-ST (Lpueto Vera - ST-623010)                                                                                                    |
|----------------------|----------------------------------------------------------------------------------------------------|
| Az össze             | /elem! Ezen az oldalon csak olyan PDF dokumentumot tölthet fel, amely megfelel a PDF/A szabványnak!<br>is típusból legalább egy dokumentum feltöltése kötelező! A típus kiválasztásánál látható, hogy eddig hány dokumentumot töltött már fel.           |
| Tigy                 | yelem! A feltöltött dokumentumokat utólag nem törölheti, nem szerkesztheti.                                                                                                    |
| Amennyii<br>meg, hog | ben egy már feltöltött dokumentumot szeretne cserélni, akkor kérem, töltse fel az új dokumentumot és a megjegyzés mezőben hivatkozza<br>gy melyik mellékiet javításáról van szó (a mellékietre a # karakter és a sorszám megadással hivatkozzon pl. #1). |
| Kivitelezési dokume  | entum                                                                                                    |
| Megnevezés*          | tervnapló dokumentáció megnevezése                                                                                                    |
| Tipus*               | aláíró lap tervjegyzékkel 🔹                                                                                                    |
| Változás bejelentés* | nem                                                                                                    |
| Rövid leirás         | tervnapló dokumentáció leírása                                                                                                    |
| Megjegyzés           | egyéb megjegyzés                                                                                                    |
| Dátum*               | 2016.08.16.                                                                                                    |
| + Dokumentumok (.pd  | t/a) csatolása                                                                                                    |
|                      | ✓ Mentés                                                                                                    |
|                      | Méasem                                                                                                    |

Az egy "típus" alatt feltölthető tervlapok száma nincsen korlátozva, tehát szükség szerint több fájl is feltölthető. Az egyes feltöltést követően ki kell tölteni a megnevezés mezőt és meg kell adni a feltöltés dátumát is. (Amennyiben nem csatol valamennyi melléklet típushoz mellékletet, a rendszer nem engedi tovább!)

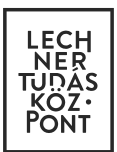

Egy-egy fájl feltöltését és az adatok megadását követő mentés után az **"Egyszerű bejelentés kivitelezési dokumentumai**" táblázat ismét megjelenik, és folytathatja a kötelező dokumentumok feltöltését.

| Melléklet típus (felvitel)                   | Változás          | Eddig felvitt   | Állapot   |
|----------------------------------------------|-------------------|-----------------|-----------|
| épület műszaki berendezéseinek rendszerterve | -                 | 0 db. melléklet | üres      |
| helyszínrajz                                 | -                 | 0 db. melléklet | üres      |
| homlokzatok                                  | -                 | 0 db. melléklet | üres      |
| kitűzési helyszínrajz                        | -                 | 0 db. melléklet | üres      |
| metszetek                                    | -                 | 0 db. melléklet | üres      |
| műszaki leírás                               | -                 | 0 db. melléklet | üres      |
| tartószerkezeti tervek                       | -                 | 0 db. melléklet | üres      |
| tervezői költségvetési kiírás                | -                 | 0 db. melléklet | üres      |
| utcakép                                      | -                 | 0 db. melléklet | üres      |
| aláíró lap tervjegyzékkel                    | változás felvitel | 1 db. melléklet | feltöltve |
| eltérő szintek alaprajzai                    | változás felvitel | 1 db. melléklet | feltöltve |

A már kitöltött sorok mellett megjelenik a "feltöltve" felirat.

A változás oszlopban a már feltöltött mellékletek sorához megjelenik a "változás felvitel" felirat. A későbbiekben a változás felvitel feliratra kattintva tudja feltölteni az újabb tervlapokat, amennyiben a jogszabály szerinti eltérést kívánja bejelenteni.

Amint tervezőként az összes jogszabályban felsorolt mellékletet feltöltötte, jelezze ezt az építtetőnek, s így az építtető már benyújthatja a készenlétbe helyezés iránti kérelmet.

### 4. Eseti bejegyzés – tervezői művezetés – készenlétbe helyezést követően

A jogszabály szerint a **tervezői művezető 6 alkalommal köteles a helyszínen ellenőrizni** az építési folyamat - tervdokumentáció szerinti - előrehaladását, és ezekről az ellenőrzésekről az e-építési naplóba eseti bejegyzéseket kell tennie.

Ha a tervezési szerződés szerint az építész tervező lesz a tervezői művezető is, akkor ennek a feladatnak az ellátásához részére nem szükséges a "Tervezői művezető" szerepkört kiosztani, mert az építési napló készenlétbe helyezése után az e-építési napló felületének főoldalán automatikusan megjelenik nála az összes olyan építési napló, amelyben az ő NÜJ számát és kamarai adatait megadták, és lehetősége lesz bármelyiket megtekinteni és azokba tervezőként és tervezői művezetőként eseti bejegyzéseket tenni.

A készenlétbe helyezést követően <u>tervezői művezetőként</u> az eseti bejegyzéseket úgy tudja megtenni, hogy a kiválasztott naplóba belépve, az e-főnapló/alnapló menüsorán az **"Eseti bejegyzés" felületen** a **"Bejegyzések"** felirat alatt, az **"Új eseti bejegyzés"** feliratra kattintva, a **"Típus"** melletti legördülő listából a **"tervezői művezető eseti bejegyzés" típust választja** ki. A *"Szerep" alatt ugyan mint "Építész tervező" jelenik meg*, de a rögzített eseti bejegyzésben látszódni fog, hogy a bejegyzés típusa tervezői művezető eseti bejegyzés.

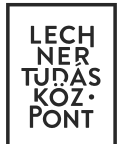

# Az eseti bejegyzés mellé csatolmányként feltöltendő képek kizárólag jpg kiterjesztésűek lehetnek.

| seti bejegyz    | és            |                  |           |                      |        |            |
|-----------------|---------------|------------------|-----------|----------------------|--------|------------|
|                 | Dátum 2<br>Vá | 016.06.23. 🗰 < 🗲 | csütörtök |                      |        |            |
| ejegyzések      |               |                  |           |                      |        |            |
| eseti bejegyzés |               |                  |           |                      |        |            |
|                 |               | # Időpont        | Név       | Bejegyzéstípus       | Szöveg | I <b>~</b> |
|                 |               |                  |           | Nincs rögzített adat |        |            |
|                 |               |                  |           |                      |        |            |
|                 |               |                  |           |                      |        |            |
|                 |               |                  |           |                      |        |            |
|                 |               |                  |           |                      |        |            |

| ldőpont*                | 12:22 O<br>A bejegyzés az adott napon melyik időpontra vonatkozik |
|-------------------------|-------------------------------------------------------------------|
| Típus*                  | tervezői művezető eseti bejegyzés x v                             |
| Szerep*                 | építész tervező x A                                               |
| Bejegyzés szövege*      | építész tervező                                                   |
|                         |                                                                   |
|                         |                                                                   |
| + Fotók (.jpg) csatolás | a                                                                 |
|                         | ✓ Mentés Mégsem                                                   |
|                         |                                                                   |

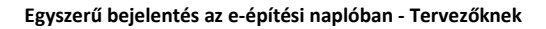

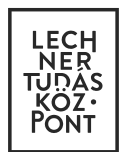

| ldőpont          | 12:36                             |  |
|------------------|-----------------------------------|--|
| Rögzítő          | Tervező Gréta                     |  |
| Szerepkör        | építész tervező (Nem értelmezett) |  |
| Bejegyzéstípus   | tervezői művezető eseti bejegyzés |  |
| Szöveg           | Az alapárok klűzése OKI           |  |
| Rögzítés időpont | 2016.09.07. 12:37:11              |  |
|                  |                                   |  |
|                  |                                   |  |
|                  |                                   |  |

Amennyiben <u>NEM az építész tervező lesz a tervezői művezető</u>, akkor a készenlétbe helyezést követően az építettőnek a tervezői művezetői feladatot ellátó tervezőt meg kell hívni minden fő/alnaplóba, és mindegyik naplóba ki kell osztani számára a "Tervezői művezető" szerepkört . A "Szakág"-nál az ""Építészeti" szakágat kell kiválasztni.

|                | Dátum   | 2016.06.23.<br>Válasszon egy | maptári napot   | csütörtök |                      |   |        |          |
|----------------|---------|------------------------------|-----------------|-----------|----------------------|---|--------|----------|
| egyzésel       | c       |                              |                 |           |                      |   |        |          |
| seti bejegyzés | 5       |                              |                 |           |                      |   |        |          |
|                |         | #                            | ldőpont         | Név       | Bejegyzéstípus       |   | Szöveg | <b>I</b> |
|                |         |                              |                 |           | Nincs rögzített adat |   |        |          |
|                |         |                              |                 |           |                      |   |        |          |
|                |         |                              |                 |           |                      |   |        |          |
|                |         |                              |                 |           |                      |   |        |          |
|                |         | -                            | _               | _         | _                    |   |        | _        |
| _              | -       | -                            |                 |           |                      | - |        | -        |
| -              |         |                              | -               | -         |                      |   | -      | -        |
|                |         |                              |                 |           |                      |   |        | -        |
| Típus*         | tervező | i művezető e                 | eseti bejegyzés |           |                      |   |        | ××       |
| Típus*         | tervező | i művezető e                 | eseti bejegyzés |           |                      |   |        | ×        |
| Tipus*         | tervező | ii művezető e                | eseti bejegyzés |           |                      |   |        | ×        |

A Tervezőként eseti bejegyzés megtételéhez az e-főnapló menüsorán található "Eseti bejegyzés" menüpontra kell kattintani, majd a felületen a **"Bejegyzések"** felirat az "Új eseti bejegyzés feliratra való kattintás után a **"Típus"** melletti legördülő listából a "tervező eseti bejegyzés" típust kell választani. A **"Szerep"** mellett pedig automatikusan megjelenik az **"Építész tervező" felirat. A megtett bejegyzése ennek megfelelően fog megjelenni.** 

| Tipus^  | tervezo eseti bejegyzes |     | × |
|---------|-------------------------|-----|---|
| Szerep* | építész tervező         | × × |   |

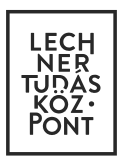

A készenlétbe helyezést követően a tervező vagy a tervezői művezető naplóvezetéssel kapcsolatos feldatait jogszabály határozza meg. Az e-építési napló használatával kapcsolatos segédanyagok a <u>http://www.e-epites.hu/e-</u> naplo/oktatasi-anyagok-segedletek oldalon találhatók meg!

További hasznos információkat tudhat meg az <u>https://www.e-epites.hu/hirek/lakossagi-tajekoztato-a-lakoepulet-epitesenek-egyszeru-bejelenteserol-szolo-1552016-vi13-korm-</u> link alatt.